回放

1. 按下面板上的 SEARCH 按鈕,直接切換到搜尋選單畫面。

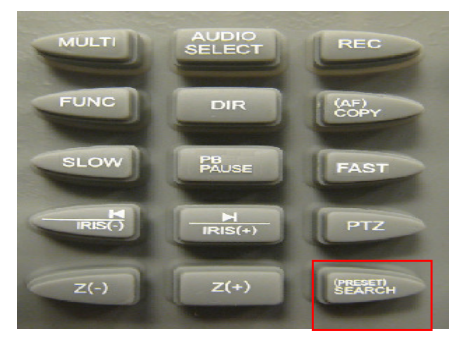

- 2. 按下"ENTER"進入"日曆搜尋"
- 使用面板▲▼◀▶鍵將游標選擇到要回放的日期後,按下 ENTER 鍵
- 4. 再使用◀▶鍵將游標選擇到要回放的時間後,再按下 ENTER 鍵即可 開始回放
- 5. 回放完畢後要返回即時畫面時,請按下面板 LV\PB 鍵即可返回即時 現場書面

備份

- 1. 先將 USB 插入機器前方 USB 插槽中或將光碟片放入光碟機內※註
- 2. 按下面板 COPY 鍵進入複製選單,再按下 ENTER 鍵

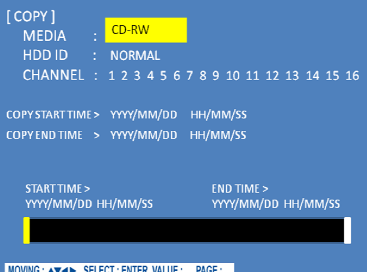

- 3. 若使用 USB 備份需先使用面板 IRIS(-)鍵將游標 MEDIA 選項改為 USB FRONT,若使用光碟片此步驟可跳過
- 4. 按下▼鍵將游標選擇到 CHANNEL,選擇要備份的頻道,使用 IRIS(+) (-)鍵增減(例:若僅要備份第 1.5.10.15 頻道, 要將 CHANNEL 從預設 12345679810111213141516 改為(1---5----10----15-)
- 5. 選擇要備份的開始與結束時間,按下▼鍵將游標移動到開始或結束時 間,使用◀▶鍵選擇年、月、日,(+)(-)鍵增減。
- 6. 選定開始與結束時間後,按下 ENTER 鍵,會出現密碼輸入畫面,此畫 面為是否需將備份資料使用密碼上鎖,若需要請使用面板數字鍵輸 入,不需要請按下面板 ESC 鍵離開即可
- 7. 最後會跳回即時畫面,右上角會出現備份%數,等100%時再將 USB 拔 出即 完成備份

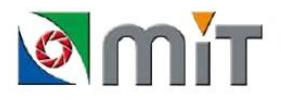

※註 若使用光碟備份,光碟片備份需為 CD-RW 片並需先執行格式化的動作

※光碟片格式化步驟

- 1. 將光碟片放入光碟機中
- 2. 按下面板 COPY 鍵
- 3. 按下▼鍵將游標選擇到"儲存媒體格式化"選項
- 4. 按下 ENTER 鍵
- 5. 使用 F(+)F(-)選擇要格式化的儲存媒體
- 6. 按下▼鍵,再將游標選擇到儲存媒體格式化
- 7. 按下 ENTER 鍵進行格式化,此時會出現 FORMATTING 訊息 (此過程需要約二十分鐘)
- 8. 格式化完成後再依備份步驟進行備份

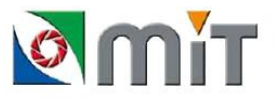